## ALUMNOS Instructivo para solicitar certificado de alumno regular y certificado analítico de la UPSO

## Certificado de alumno regular

- 1- Ingresar a la página web de la UPSO: www.upso.edu.ar
- 2- En el margen superior de la página, hacer clic en el botón Alumnos → SIU Guaraní.

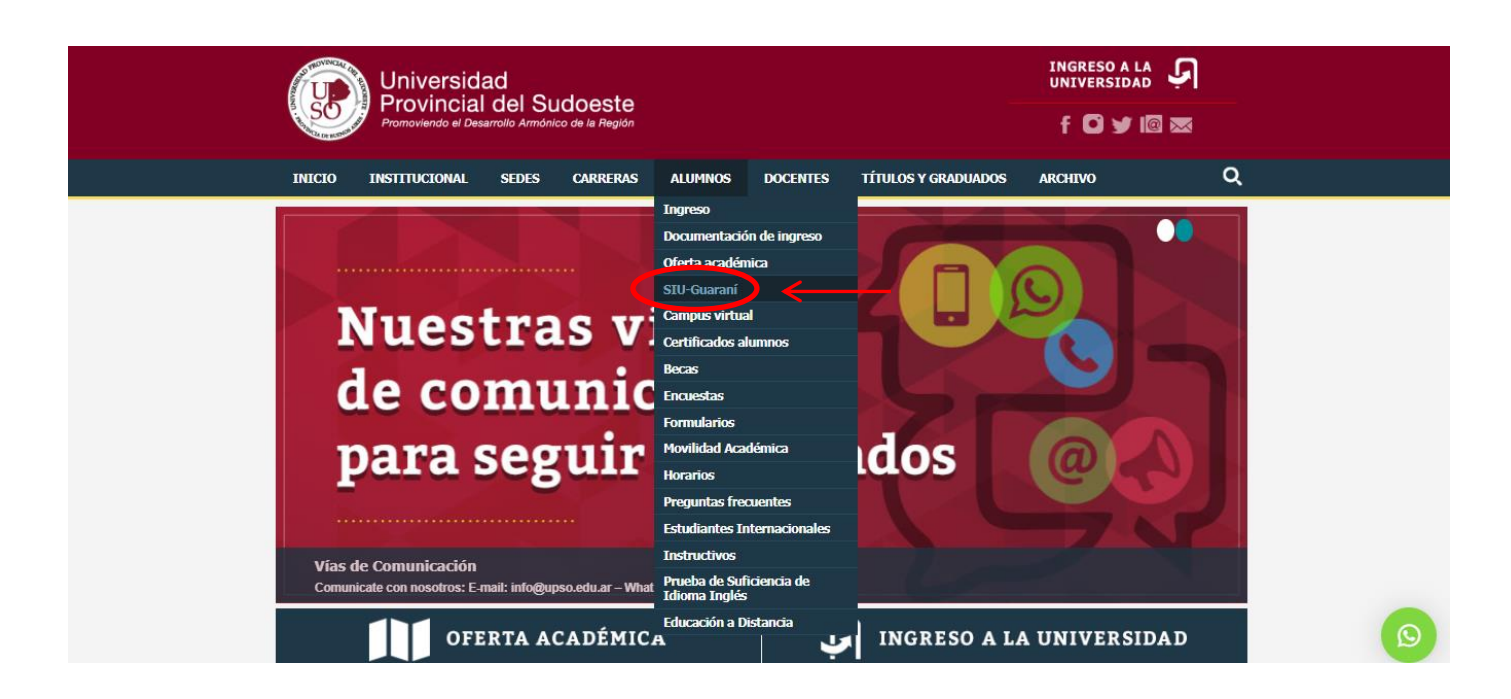

## Ingresar en Acceso al SIU-Guaraní de la UPSO

| Universidad f 🖸 🎔 🕼 📼<br>Provincial del Sudoeste<br>Promoviendo el Desarrolio Armónico de la Región             | 1 |
|----------------------------------------------------------------------------------------------------|---|
| INICIO INSTITUCIONAL SEDES CARRERAS ALUMNOS DOCENTES TÍTULOS Y GRADUADOS ARCHIVO Q                              |   |
| Alumos > Gestón alumos  Accesso A SIU-Guaraní PARA ALUMNOS                                                      | H |
| El alumno podrá:                                                                                                |   |
| Inscribirse en las materias que desea cursar en el período indicado en cada cuatrimestre.                       |   |
| Inscribirse en exámenes finales.                                                                                |   |
| Obtener un certificado de alumno.                                                                               |   |
| Obtener certificados de examen parcial y final.                                                                 |   |
| Obtener información de su carrera como por ejemplo plan de estudio, historia académica, materias cursadas, etc. |   |
| Acceso al SIU-Guaraní de la UPSO                                                                                |   |

3- Ingresar en Usuario el número de Legajo y en Clave el número de DNI (sin puntos).

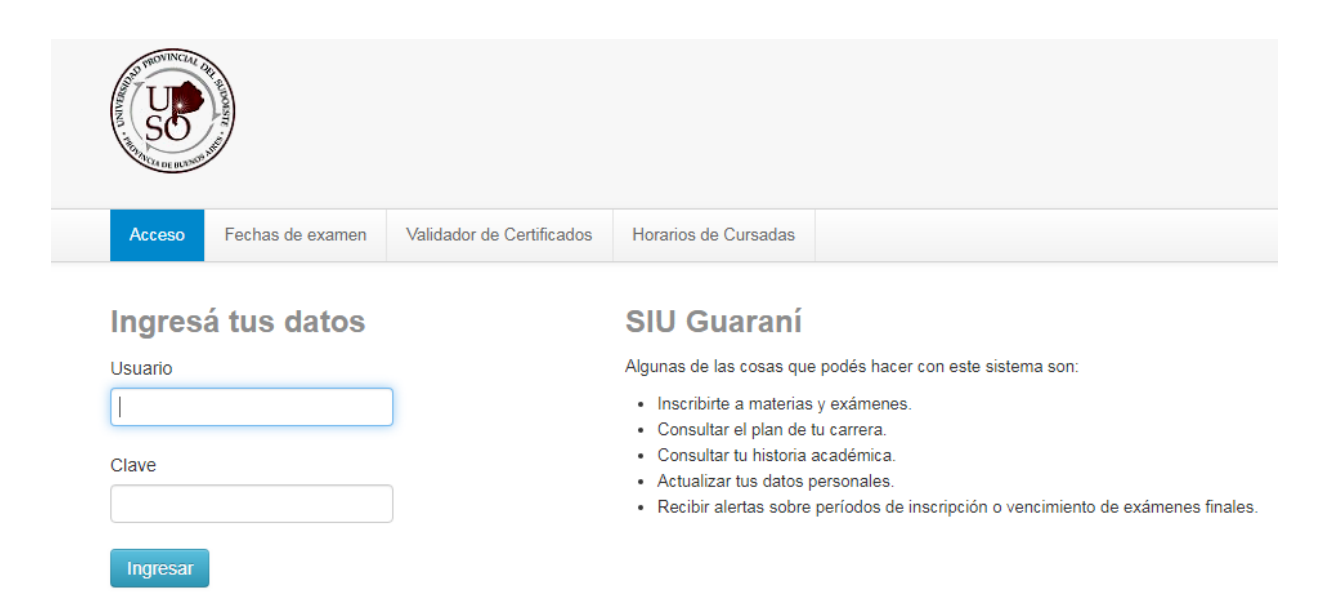

4- Elegir la carrera para la cual desea el certificado de alumno regular ya que se generará un certificado por cada carrera. Las opciones de carrera aparecen en el menú desplegable **Carrera** que se encuentra en el margen superior derecho.

|                                                                                                    |                                                                                      |                |            | ENCIATURA EN<br>CNICATURA UNI<br>ENCIATURA EN | Carrera:<br>Carrera:<br>DISEÑO INDUSTR<br>VERSITARIA EN E<br>DISEÑO DE INDU | LICENCIATURA EN DISEÑO |   |
|----------------------------------------------------------------------------------------------------|--------------------------------------------------------------------------------------|----------------|------------|-----------------------------------------------|-----------------------------------------------------------------------------|------------------------|---|
| Inscripción Materias                                                                                                    | Inscripción Exámenes                                                                 | Reportes -     | Trámites 🕶 | Egresados 👻                                   |                                                                             |                        | - |
| Bienvenido<br>Períodos lectivos<br>Primer Cuatrimestre<br>• Tipo: Cuatrimest<br>• Fecha de inicio:<br>• Fecha de finaliz<br>Período de Inscrip<br>• Inicio de inscrip | ral<br>12/03/2019<br>ación: 21/05/2019<br>ción a Cursadas Primer<br>ción: 01/03/2019 | r cuatrimestre |            |                                               |                                                                             |                        |   |

5- En la barra de opciones principal, ir a **Trámites- Solicitud de Certificados.** 

| and the second second s |                                                                                                    | Carrera: CICLO DE COMPLEMENTACIÓN CUR<br>GESTIÓN DE EMPRENDIMIENTOS DEPORTIV |              |                                |                         | T I I I I I I I I I I I I I I I I I I I |  |
|----------------------------------------------------------------------------------------------------|----------------------------------------------------------------------------------------------------|------------------------------------------------------------------------------|--------------|--------------------------------|-------------------------|-----------------------------------------|--|
| Ins                                                                                                    | cripción Materias                                                                                        | Inscripción Exámenes                                                         | Reportes -   | Trámites 👻                     | Egresados 👻             |                                         |  |
| Bie                                                                                                    | envenido                                                                                                 |                                                                              |              | Mis datos pe<br>Solicitud de o | rsonales<br>ertificados |                                         |  |
| Peri                                                                                                    | iodos lectivos                                                                                           |                                                                              |              | Reinscripciór                  | 1                       |                                         |  |
| Prim                                                                                                    | er Cuatrimestre <ul> <li>Tipo: Cuatrimest</li> <li>Fecha de inicio:</li> <li>Fecha de finaliz</li> </ul> | ral<br>: 12/03/2019<br>ación: 21/05/2019                                     |              |                                |                         |                                         |  |
| F                                                                                                    | <ul> <li>Período de Inscrip</li> <li>Inicio de inscrip</li> <li>Finalización de</li> </ul>               | ción a Cursadas Primer<br>ción: 01/03/2019<br>inscripción: 21/05/2019        | cuatrimestre |                                |                         |                                         |  |

6- Hacer clic en **Certificado de alumno.** 

|                       | Carrera: CI<br>GESTIÓN I | CLO DE COMPL<br>DE EMPRENDIM | EMENTACIÓN<br>IIENTOS DEPOI | CURRICULAR DE LA LICENCIATURA EN EDUCACIÓN FÍSICA Y<br>RTIVOS |
|-----------------------|--------------------------|------------------------------|-----------------------------|---------------------------------------------------------------|
| Inscripción Materias  | Inscripción Exámenes     | Reportes -                   | Trámites -                  | Egresados 🗸                                                   |
| Certificado de Alumno | certificados<br>Seleccio | one un certificad            | lo                          |                                                               |

7- Rellenar los campos con las opciones correspondientes y una vez terminado hacer clic en **Emitir Certificado.** El certificado se descargará en formato PDF.

|                          | Carrera: CICLO DE CO<br>GESTIÓN DE EMPREN | IPLEMENTACIÓN CURRICULAR DE<br>DIMIENTOS DEPORTIVOS | IA LICENCIATURA EN EDUCACIÓN FÍSICA Y |  |
|--------------------------|-------------------------------------------|-----------------------------------------------------|---------------------------------------|--|
| Inscripción Materias Ins | cripción Exámenes Reportes                | <ul> <li>Trámites ▼ Egresados ▼</li> </ul>          |                                       |  |
| Solicitud de cer         | tificados                                 |                                                     |                                       |  |
| Certificado de Alumno    | Certificado de al                         | umno                                                | Emitir certificado                    |  |
| Certificados pedidos     | Unidad (U<br>Académica:                   | PSO) Universidad Provincial de                      |                                       |  |
|                          | Carrera: CI                               | CLO DE COMPLEMENTACIÓ                               |                                       |  |
|                          | Legajo: 47                                | 94                                                  |                                       |  |
|                          | Interesado: A                             | quien corresponda                                   |                                       |  |
|                          | Cantidad de 1<br>copias:                  | T                                                   |                                       |  |

1. Ir al botón Alumnos-certificados alumnos

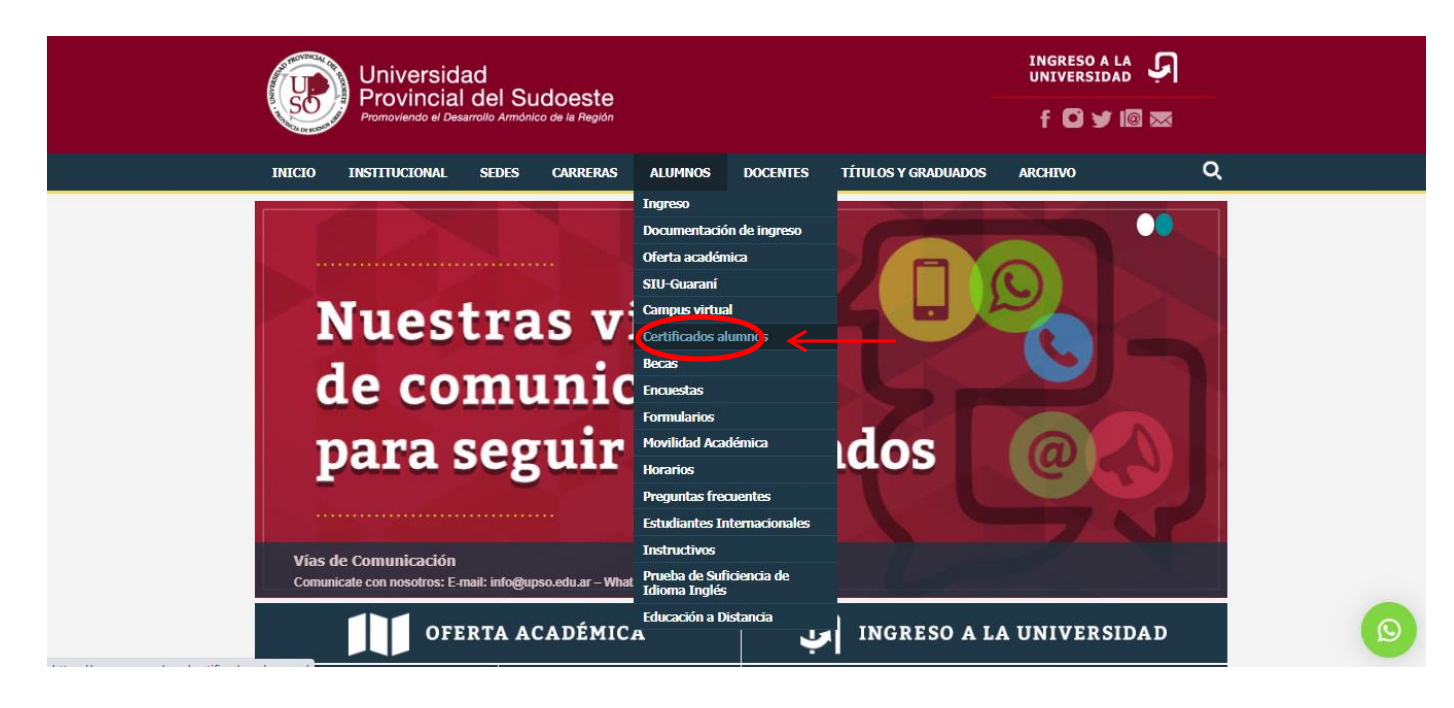

2. Seleccionar Solicitar certificado analítico de materias.

| Universidad<br>Brovingial del Sudoosta                                             |   |
|------------------------------------------------------------------------------------|---|
| Promoviendo el Desarrollo Armónico de la Región f 🖸 🎔 🕼 🖂                          |   |
| INICIO INSTITUCIONAL SEDES CARRERAS ALUMNOS DOCENTES TÍTULOS Y GRADUADOS ARCHIVO C | 2 |
| Alumnos > Certificados alumnos                                                     | 2 |
|                                                                                    |   |
|                                                                                    |   |
|                                                                                    | - |
| SOLICITUD DE CERTIFICADOS                                                          |   |
| Certificado de Alumno Regular                                                      |   |
| Se descarga directamente desde su sesión de SIU-GUARANI.                           |   |
| Descargar instructivo                                                              |   |
| Certificado Analítico de Materias                                                  |   |
| Se solicita a través del siguiente formulario y lo recibirán por e-mail.           |   |
| Solicitar certificado analítico de materias                                        |   |

3. Completar el formulario de solicitud.

| SOLICITUD de CERTIFICADO ANALÍTICO |                                                |  |  |  |
|------------------------------------|------------------------------------------------|--|--|--|
| Datos del solicitante              |                                                |  |  |  |
| Nombres:                           | (*)                                            |  |  |  |
| Apellido:                          | (*)                                            |  |  |  |
| E-Mail:                            | (*)                                            |  |  |  |
| Teléfono:                          | (*)                                            |  |  |  |
| Tipo documento:                    | Elija una opcion 💙 (*)                         |  |  |  |
| Nro documento:                     | (*)                                            |  |  |  |
| Nro registro:                      | (*)                                            |  |  |  |
| Carrera:                           | Seleccione una Carrera 🗸 💙                     |  |  |  |
| Sede Académica:                    | Seleccione una Sede 💌 (*)                      |  |  |  |
| Datos del certificado              |                                                |  |  |  |
| Situación de la carrera:           | Regular                                        |  |  |  |
|                                    | ○ De Baja                                      |  |  |  |
| Tipo de Certificado:               | On todas las materias aprobadas y desaprobadas |  |  |  |
|                                    | ○ Con las materias aprobadas solamente         |  |  |  |
|                                    | O Con la última nota de cada materia           |  |  |  |
| Promedio:                          | Sin promedio                                   |  |  |  |
|                                    | O Con promedio general y parcial               |  |  |  |
|                                    | ○ Con promedio general                         |  |  |  |
| Porcentaje:                        | ● SI                                           |  |  |  |
|                                    | O NO                                           |  |  |  |

4. El certificado analítico será enviado por mail a la dirección declarada como domicilio legal electrónico, en formato pdf, con firma digital.